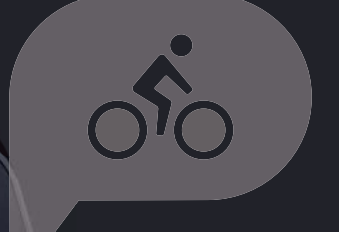

# Návod na použitie Rider 15 neo

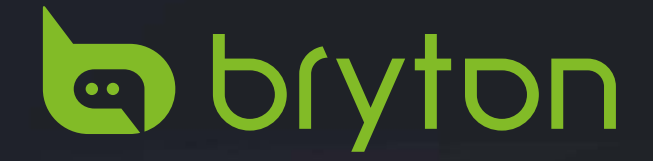

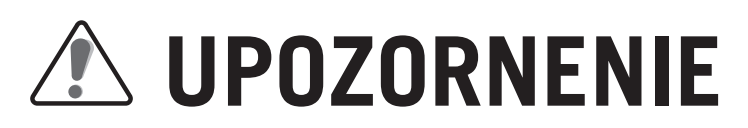

Pred začatím akéhokoľvek tréningu sa poraďte s vašim lekárom. Prečítajte si prosím informácie o záruke a bezpečnosti priložené v balení.

# Video návod

Pre predstavenie zariadenia a aplikácie Bryton Active krok po kroku, naskenujte nižšie uvedený QR kód, kde nájdete naše videá s návodmi Bryton:

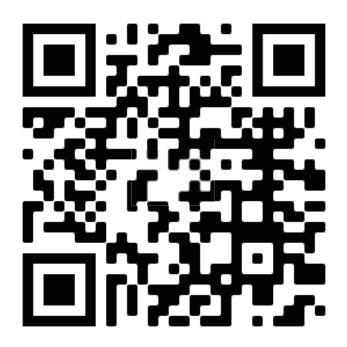

http://www.youtube.com/c/BrytonActive

# Obsah

| Začíname 4                                |
|-------------------------------------------|
| Kľúčové funkcie Rider 15 neo4             |
| Reštartovanie zariadenia<br>Rider 15 neo5 |
| Príslušenstvo5                            |
| Nabite vaše zariadenie<br>Rider 15 neo6   |
| Popis zobrazovaných ikon6                 |
| Prvotné nastavenie7                       |
| Krok 1. Zapnite Rider 15 neo7             |
| Krok 2. Zvoľte jednotky7                  |
| Krok 3. Vyhľadanie signálu GPS7           |
| Krok 4. Jazda s Rider 15 neo8             |
| Montáž na bicykel9                        |
| Synchronizácia aktivít10                  |
| Zdieľanie vašich jázd11                   |
| Bryton Update Tool12                      |
|                                           |

### Nastavenia ..... 13

| 1. | Výber profilu bicykla1            | 3  |
|----|-----------------------------------|----|
| 2. | Kalibrácia nadmorskej výšky1      | .4 |
| 3. | Párovanie senzorov. (Voliteľné) 1 | .5 |

| 4. Zmazanie údajov                                    | 16 |
|-------------------------------------------------------|----|
| 5. Voľba Jednotiek                                    | 16 |
| 6. Nastavenie času                                    | 16 |
| 7. Celková vzdialenosť                                | 17 |
| 8. Resetovanie údajov                                 | 17 |
| Pokročilé nastavenia                                  |    |
| aplikácie Bryton                                      | 18 |
| Notifikácie                                           | 18 |
| Zmena zobrazovaných údajov                            | 18 |
| Kalibrácia nadmorskej výšky                           | 19 |
| Dodatok                                               | 20 |
| Špecifikácie                                          | 21 |
| Informácie o batérii                                  | 22 |
| Rozmer kolesa a obvod                                 | 24 |
| Inštalácia snímačov<br>rýchlosti/kadencie (Voliteľné) | 25 |
| Upevnenie merača tepu<br>(Voliteľné)                  | 26 |
| Základná starostlivosť<br>o váš Rider 15 neo          | 27 |

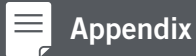

# Začíname

Táto časť vás prevedie základnou prípravou pred prvým použitím vášho Rider 15 neo.

# Kľúčové funkcie Rider 15 neo

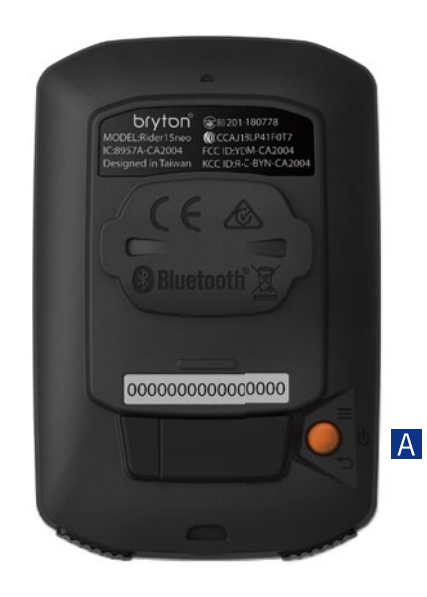

A NAPÁJANIE/MENU/SPÄŤ (  $\bigcirc$  /  $\equiv$  /  $\bigcirc$  )

Napájanie

- Stlačte pre Zapnutie zariadenia.
- Dlhé stlačenie pre Vypnutie zariadenia.

Menu:

Stlačte pre vstup do/odchod z Menu.
 Späť:

Stlačte pre návrat do hlavného menu.

### **B** PODSVIETENIE/STRANA ( $\frac{1}{2}$ / $\stackrel{>}{>}$ )

Podsvietenie:

• Dlhé stlačenie pre zapnutie/vypnutie podsvietenia.

Strana:

- V Menu stlačte pre posun dole v položkách menu.
- V režime jazdy, stlačte pre prepnutie obrazoviek s údajmi.

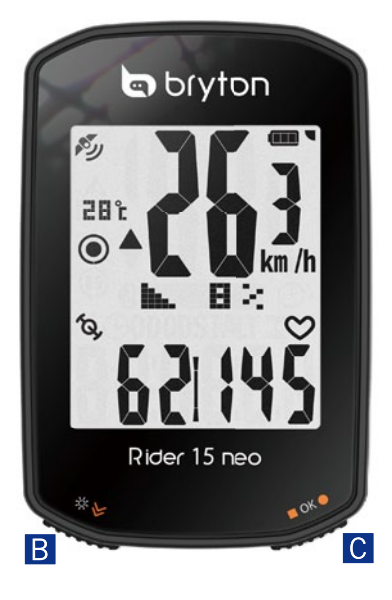

### C OK/NAHRÁVANIE (■OK●) OK:

 V menu stlačte pre potvrdenie výberu.

Nahrávanie:

- V režime voľnej jazdy stlačte pre spustenie nahrávania.
- Počas nahrávania, stlačte pre zastavenie nahrávania.

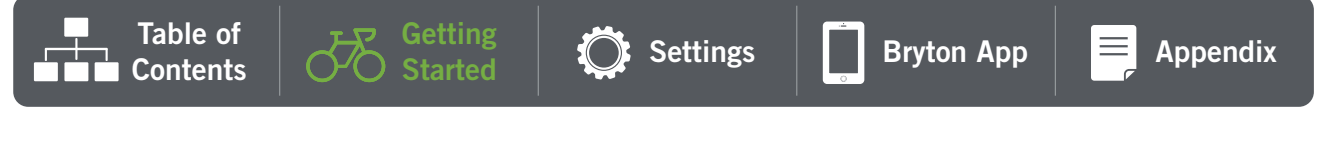

# Reštartovanie zariadenia Rider 15 neo

Naraz stlačte ( ∪ / ■ OK ● ) pre reštartovanie zariadenia.

## Príslušenstvo

Rider 15 neo má v balení priložené nasledovné príslušenstvo:

USB kábel

Držiak na bicykel Bike Mount

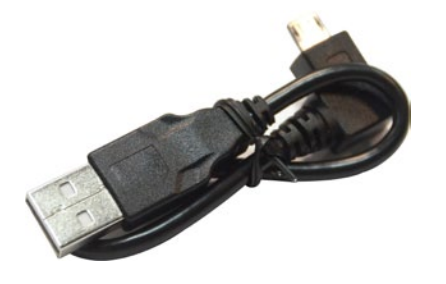

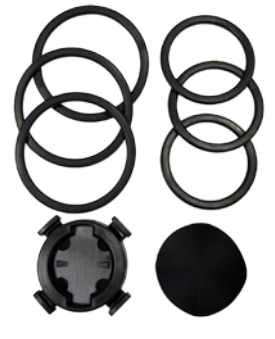

Voliteľné príslušenstvo:

Merač tepu Smart

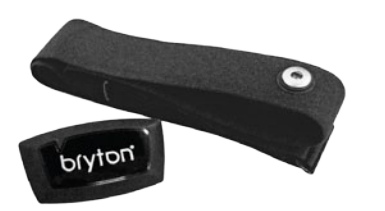

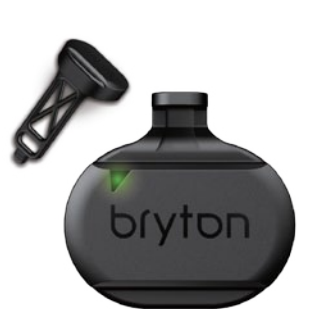

Snímač rýchlosti Smart

Snímač kadencie Smart

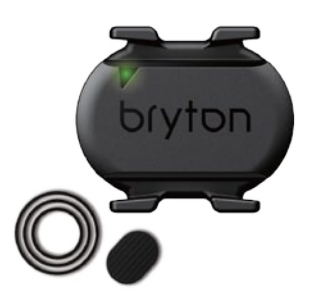

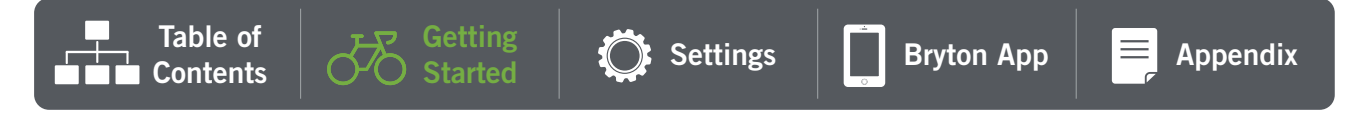

# Nabite vaše zariadenie Rider 15 neo

Pred prvým použitím zariadenia ho pripojte k počítaču pomocou USB kábla Bryton a nechajte nabíjať po dobu aspoň 4 hodiny.

Vhodná teplota pre nabíjanie batérie je v rozmedzí 0°C ~ 40°C.

Table of

Contents

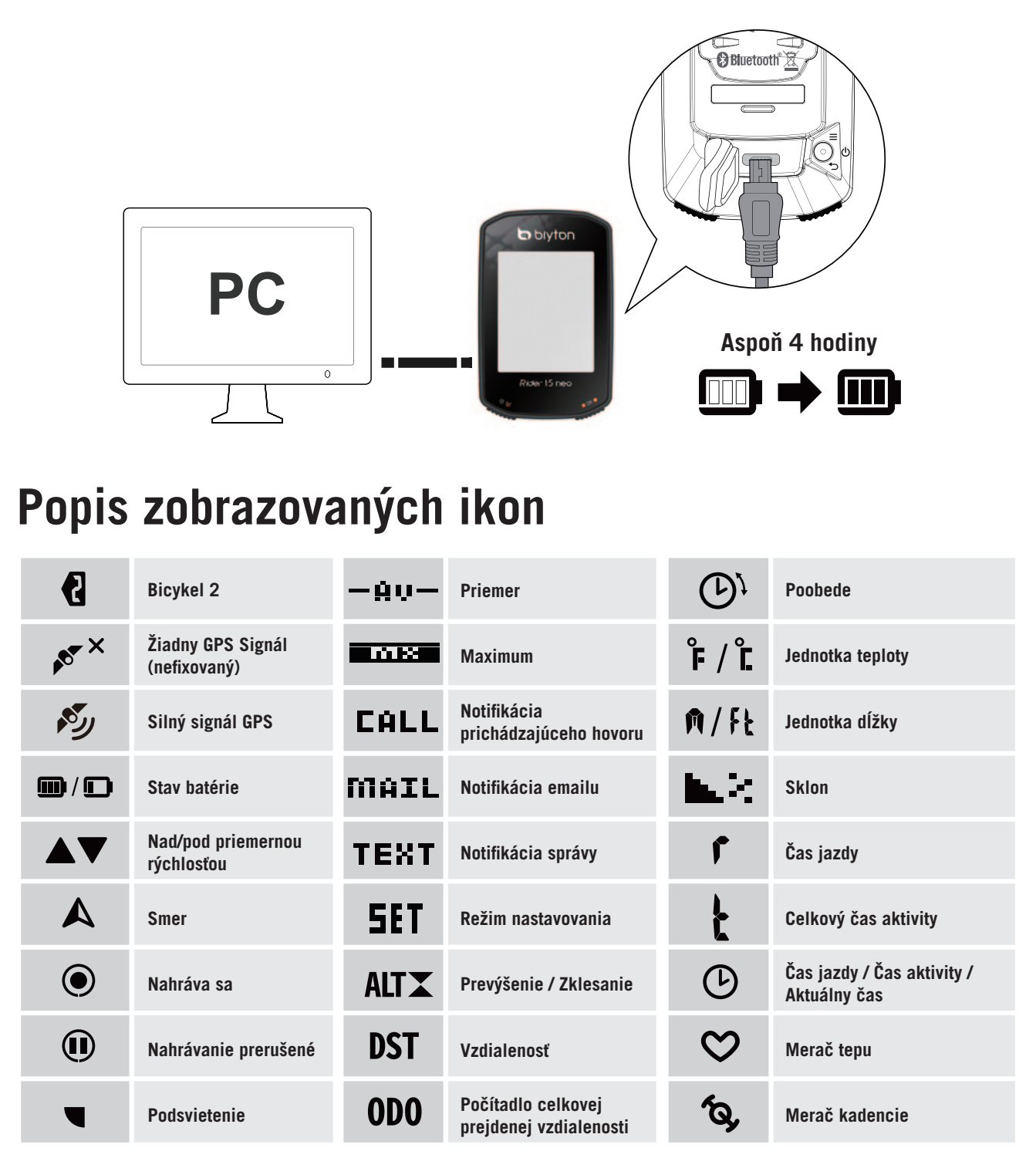

🕥 Settings

Bryton App

Appendix

# Prvotné nastavenie

Pri prvom zapnutí Rider 15 neo sa na obrazovke zobrazí sprievodca nastavením. Postupujte podľa inštrukcií pre dokončenie nastavenia.

### Krok 1. Zapnite Rider 15 neo

Stlačte tlačidlo pre zapnutie Rider 15 neo.

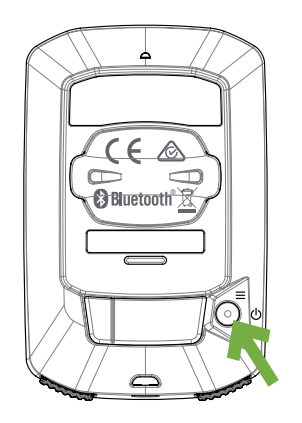

### Krok 2. Zvoľte jednotky.

Vyberte metrické "**km/h**, °**C**" alebo imperiálne "**mi/h**, °**F**".

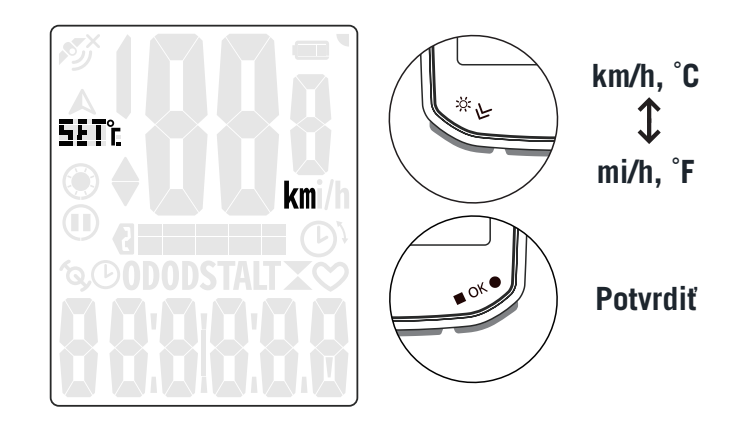

### Krok 3. Vyhľadanie signálu GPS

- Hneď, ako je Rider 15 neo zapnutý, automaticky začne vyhľadávať satelitný signál.
- Pri prvom použití môže trvať získanie signálu 30 až 60 sekúnd.

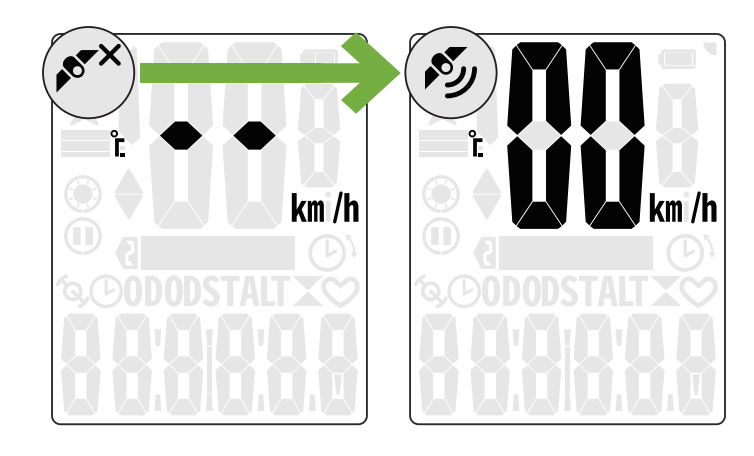

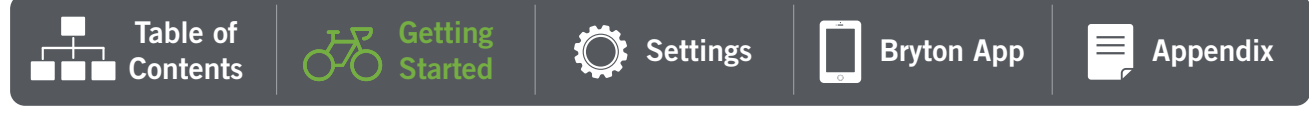

### Poznámka: Vyhnite sa priestorom s prekážkami, ktoré by mohli rušiť príjem GPS signálu.

| Ŷ      |                                             |           |                                               |                            |
|--------|---------------------------------------------|-----------|-----------------------------------------------|----------------------------|
| Tunely | Vnútri v izbe,<br>budove alebo<br>v podzemí | Pod vodou | Káble s vysokým<br>napätím alebo<br>vysielače | Stavba a rušná<br>premávka |

### Krok 4. Jazda s Rider 15 neo

Po získaní signálu GPS môžete začať jazdiť so zaradením Rider 15 neo.

#### Režim voľnej jazdy

 Meranie údajov sa automaticky spustí podľa pohybu bicykla.

#### Spustenie nahrávania vašej jazdy

- Stlačte OK pre spustenie nahrávania, opätovným stlačením nahrávanie prerušíte.
- Pre zistenie, či je nahrávanie spustené skontrolujte, či sú ikony Nahráva sa a Nahrávanie prerušené v režime nahrávania. Ak ikony nie sú na obrazovke zobrazené, znamená to, že nahrávanie nie je spustené. Stlačte
  OK o pre spustenie nahrávania.

#### Ukončenie nahrávania:

- Stlačte OK pre prerušenie nahrávania pred jeho ukončením.
- Opäť stlačte OK pre ukončenie nahrávania. Ak chcete pokračovať v nahrávaní, stlačte ≫ pre zmenu voľby a stlačte ■ OK ● pre potvrdenie pokračovania nahrávania.

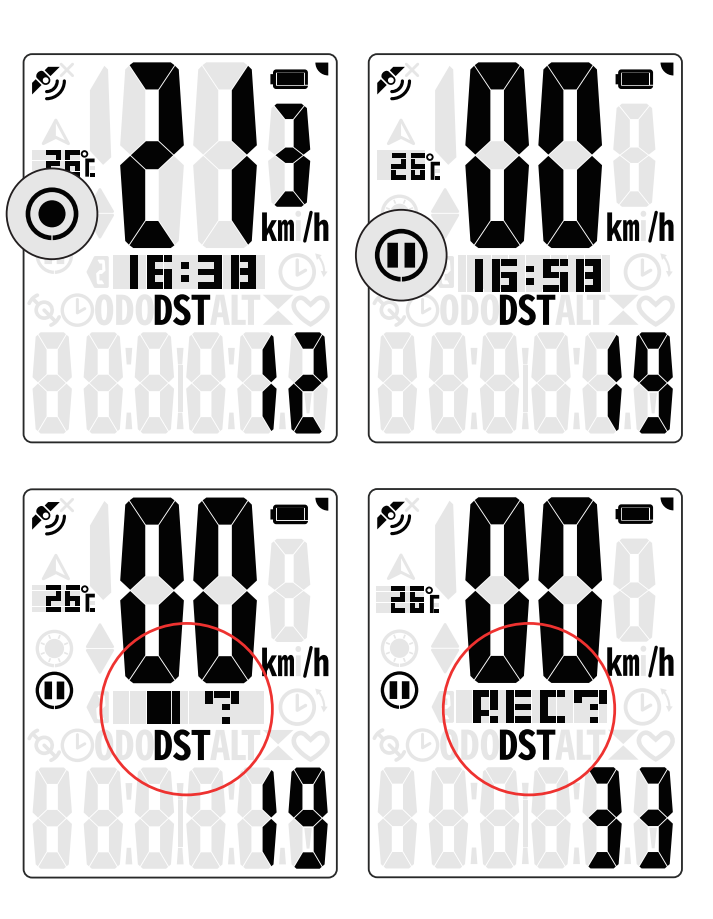

**Bryton App** 

## **Poznámka:** Pre zistenie, či je nahrávanie spustené skontrolujte, či sú ikony Nahráva sa a Nahrávanie prerušené v režime nahrávania.

🕽 Settings

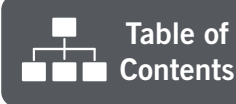

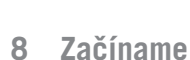

Appendix

## Montáž na bicykel

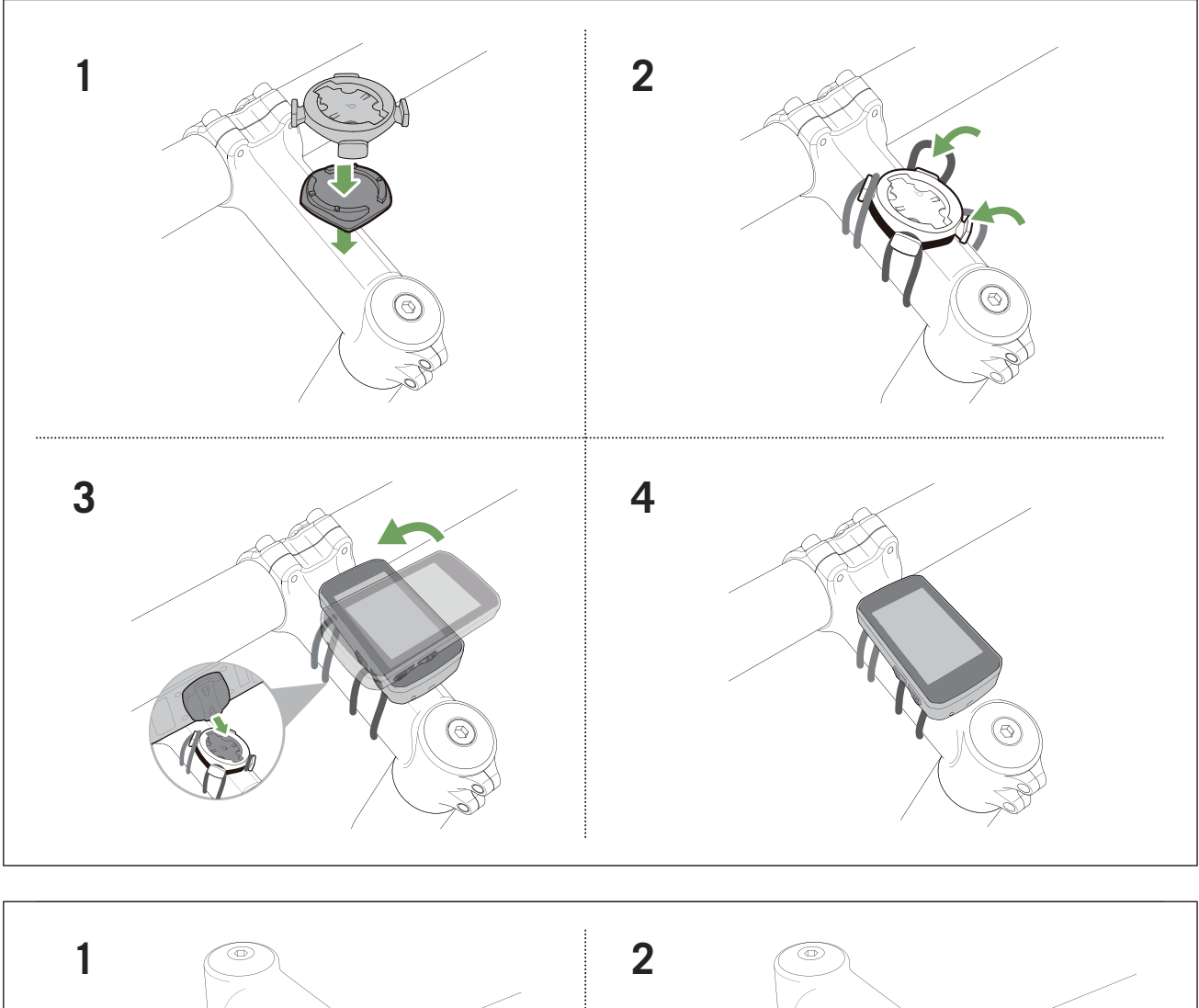

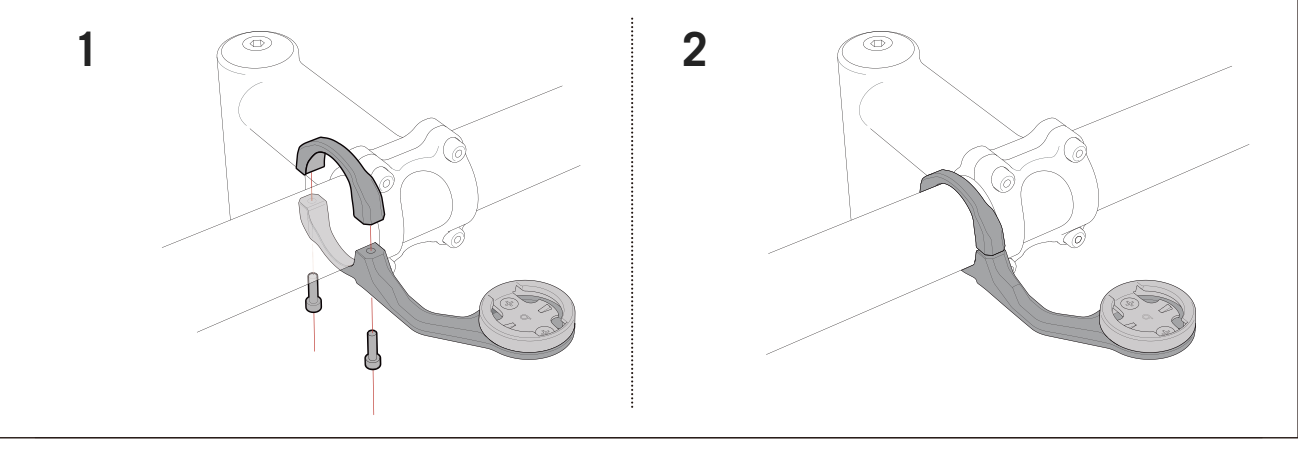

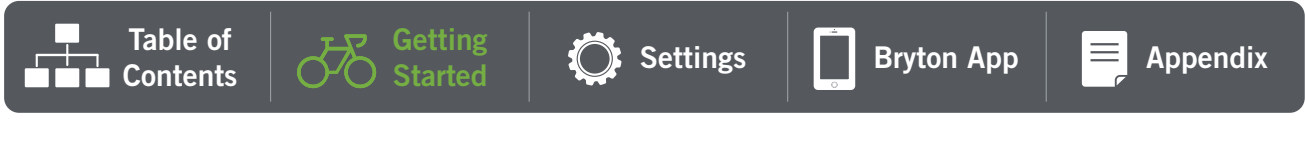

# Zdieľanie vašich záznamov

## Synchronizácia aktivít s aplikáciou Bryton Active

Manuálne nahrajte aktivity do aplikácie Bryton Active po jazde.

## Synchronizácia cez BLE

Contents

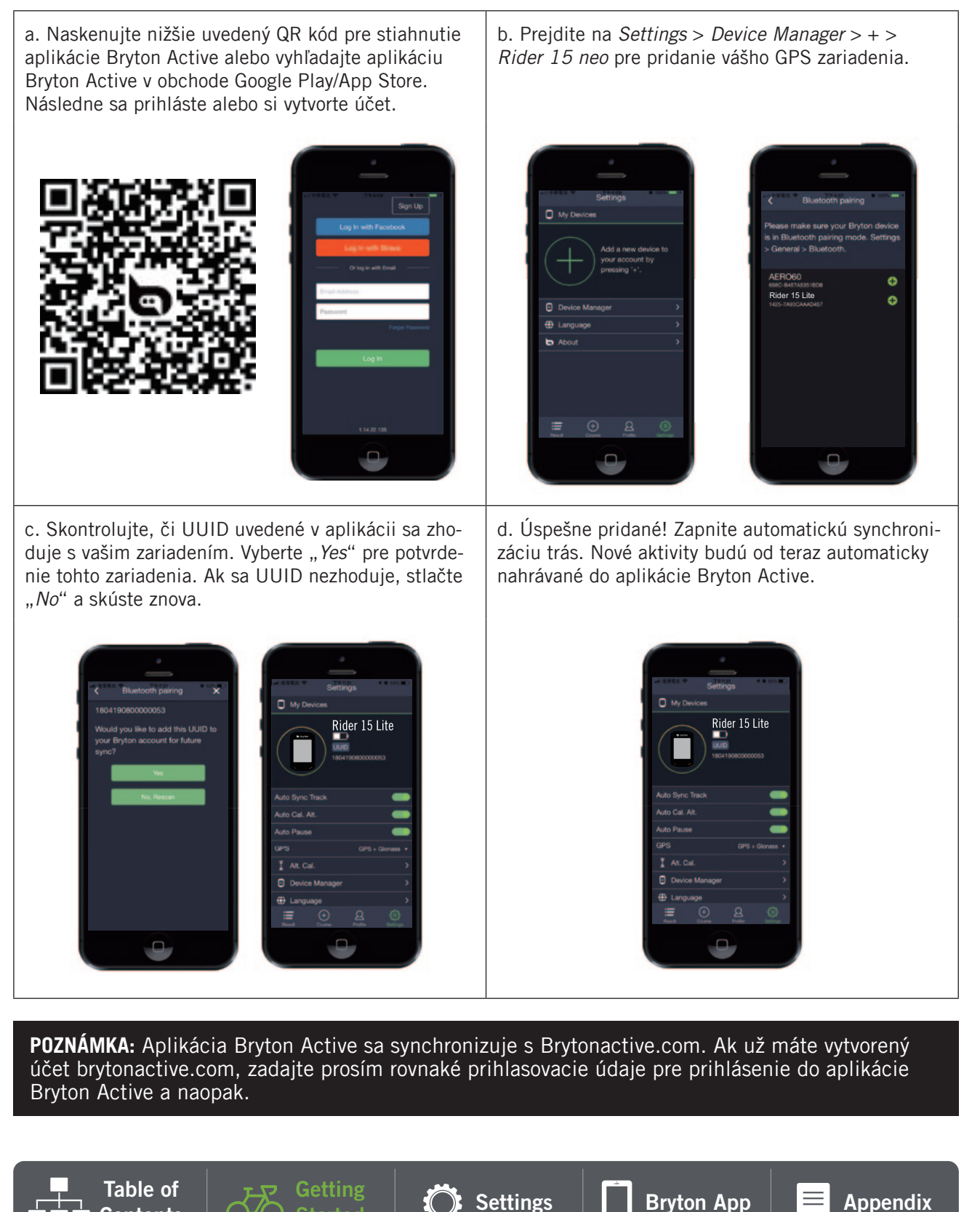

## Zdieľanie vašich jázd cez Brytonactive.com

### 1. Zaregistrujte sa na Brytonactive.com

- a. Prejdite na stránku <u>https://active.brytonsport.com</u>.
- b. Zaregistrujte sa pre vytvorenie nového účtu.

### 2. Pripojte sa k počítaču

Zapnite váš Rider 15 neo a pripojte ho k počítaču pomocou USB kábla.

### 3. Zdieľanie vašich záznamov

- a. Kliknite na "+" v pravom hornom rohu.
- b. Presuňte sem súbory FIT, BDX, GPX alebo kliknite na "Select files" pre nahranie trás.
- c. Kliknite na "Activities" pre kontrolu nahraných trás.

## Automatická synchronizácia s platformami iných strán

V aplikácii Bryton Active je možné po spárovaní účtov cez váš telefón nastaviť synchronizáciu s aplikáciami Komoot/ Strava / RideWithGPS/ Relive/ TrainingPeaks.

### 1. Na vašom telefóne povoľte automatickú synchronizáciu

- a. Otvorte aplikáciu Bryton Active a kliknite na záložku "Profile".
- b. Vyberte "3rd Party Account Link"
- c. Vyberte zvolenú platformu ako "Strava" a povoľte automatickú synchronizáciu.
- d. Budete vyzvaní na prihlásenie sa do vášho účtu. Zadajte vaše prihlasovacie údaje pre pokračovanie alebo zvoľte "*Create Account*" pre vytvorenie účtu. Po prihlásení povoľte prístup k službe kliknutím na "*Allow*" alebo "*Authorize*".

### 2. Nahrávanie záznamov cez počítač

- a. Prihláste / Registrujte sa na webovú stránku.
  - i. Prejdite na https://www.strava.com alebo na www.trainingpeaks.com
  - ii. Použite svoje prihlasovacie údaje alebo si vytvorte nový účet.
  - iii. Zapnite váš Rider 15 neo a pripojte ho k počítaču pomocou USB kábla. V počítači následne vyhľadajte jednotku "*Bryton*".

### b. Zdieľanie vašich záznamov na Strava

- i. Kliknite na "+" v pravom hornom rohu na stránke Strava a následne kliknite na "*File*".
- ii. Kliknite na "Select Files" a vyberte súbory FIT zo zariadenia Bryton.
- iii. Zadajte informácie o vašich aktivitách a následne kliknite na "Save & View".

### c. Zdieľanie vašich záznamov na TrainingPeaks

- Kliknite na plánovaný tréning vo vašom TrainingPeaks kalendári kam chcete nahrať vašu aktivitu. (Alebo kliknite na tlačidlo "+" v kalendári, pre vytvorenie nového tréningu.)
- ii. V náhľade tohto tréningu kliknite na tlačidlo "Upload" vpravo hore.
- iii. Otvorí sa okno prehliadača/prieskumníka. Želaný súbor vyhľadajte na počítači.

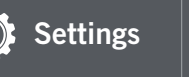

**Bryton App** 

Appendix

### **Bryton Update Tool**

Bryton Update Tool je nástroj pre aktualizáciu GPS údajov, firmware a sťahovanie testov Bryton.

- 1. Prejdite na stránku http://www.brytonsport.com/#/supportResult?tag=BrytonTool a stiahnite Bryton Update Tool
- 2. Postupujte podľa pokynov na obrazovke pre inštaláciu Bryton Update Tool

### Aktualizácia údajov GPS

Novšie údaje GPS dokážu urýchliť získanie signálu GPS. Odporúčame aktualizovať GPS údaje každé 1-2 týždne.

### Aktualizácia Firmware

Bryton v nepravidelných intervaloch vydáva nový firmware, ktorý pridáva nové funkcie alebo opravuje chyby. Odporúčame aktualizáciu firmware vždy, keď je dostupná nová verzia. Stiahnutie a inštalácia firmware obvykle trvá istú chvíľu. Neodpájajte USB kábel počas aktualizácie.

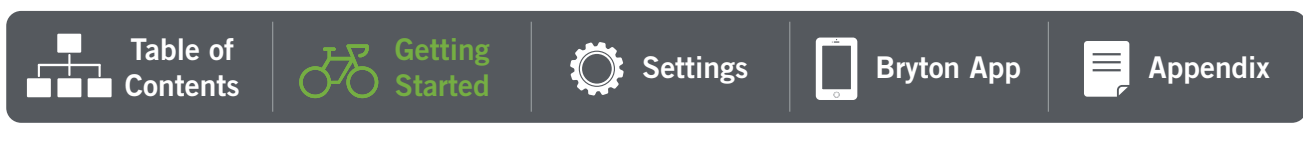

# Nastavenia

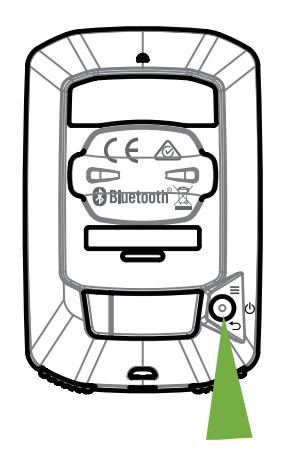

Vstup do Menu

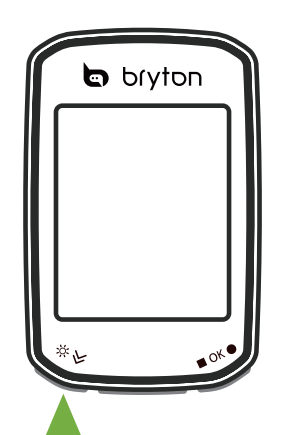

Vybrať položku alebo Upraviť hodnoty

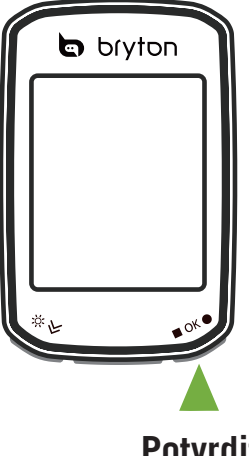

Potvrdiť

## 1. Výber profilu bicykla

- V zariadení si môžete nastaviť dva profily bicyklov. Nastavte rozmer kolesa pre dokončenie párovania. Rozmer nájdite v tabuľke rozmerov kolies.
- · Po dokončení nastavenia profilu sa informácie o bicykli uložia na zariadenie.

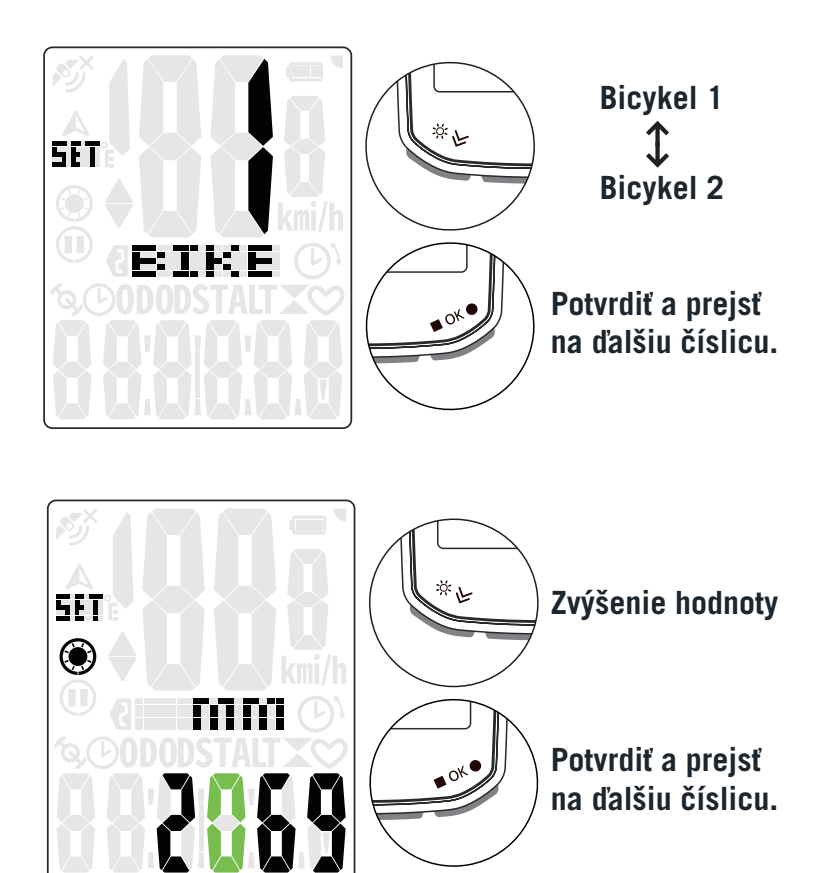

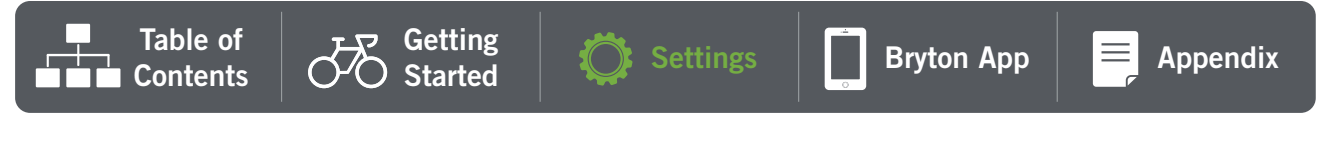

### 2. Kalibrácia nadmorskej výšky

 Hodnotu nadmorskej výšky viete kalibrovať podľa vašej aktuálnej polohy. Hodnota v režime jazdy sa po nastavení výšky zmení.

Prvé číslice sa môžu nastaviť ako "-" alebo "O".

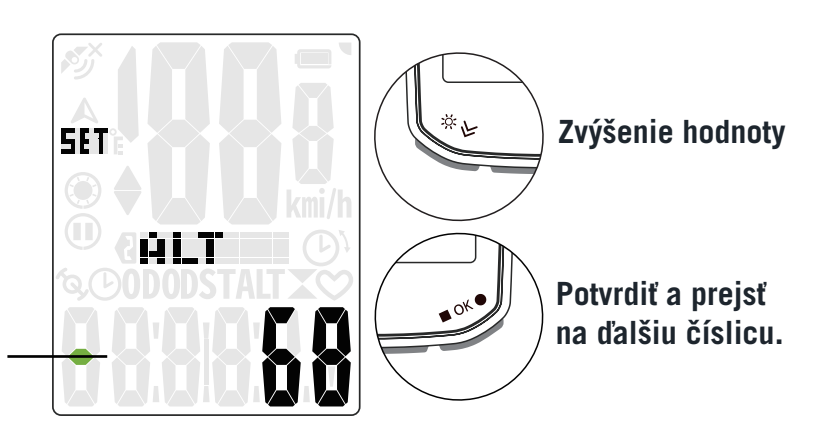

**Poznámka:** Aplikácia Bryton Active poskytuje informácie o nadmorskej výške, ktoré môžete použiť pre manuálnu kalibráciu. Pre viac informácií prejdite na stranu 18.

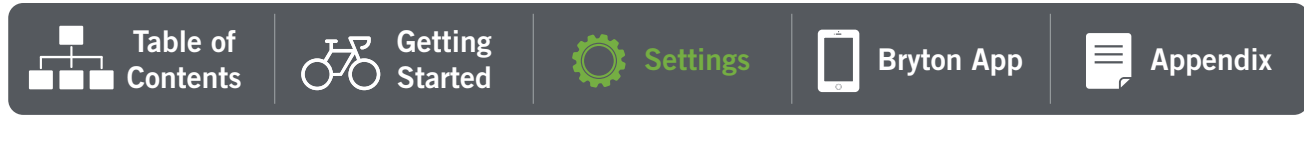

## 3. Párovanie senzorov. (Voliteľné)

Zariadenie Rider 15 neo môžete spárovať s meračom tepu, snímačom rýchlosti, snímačom kadencie alebo kombinovaným snímačom. Párovanie ale nie je povinné, nakoľko zariadenie dokáže získať údaje o vzdialenosti a rýchlosti cez GPS signál.

- Pred párovaním snímačov ich najskôr nainštalujte na bicykel, nasaďte si hrudný pás s meračom tepu alebo otočte kľukou alebo kolesom so snímačom pre zobudenie snímačov počas vyhľadávania.
- V menu vyberte "*Sync*", a zvoľte typ snímača pre spustenie vyhľadávania.
- Ak sú snímače úspešne pripojené, na obrazovke sa zobrazia čísla. Vyberte "YES" a stlačte
   OK pre potvrdenie.
- Ak zariadenie nedokáže snímač detegovať, skúste vyhľadávanie spustiť znova alebo zrušte párovanie.

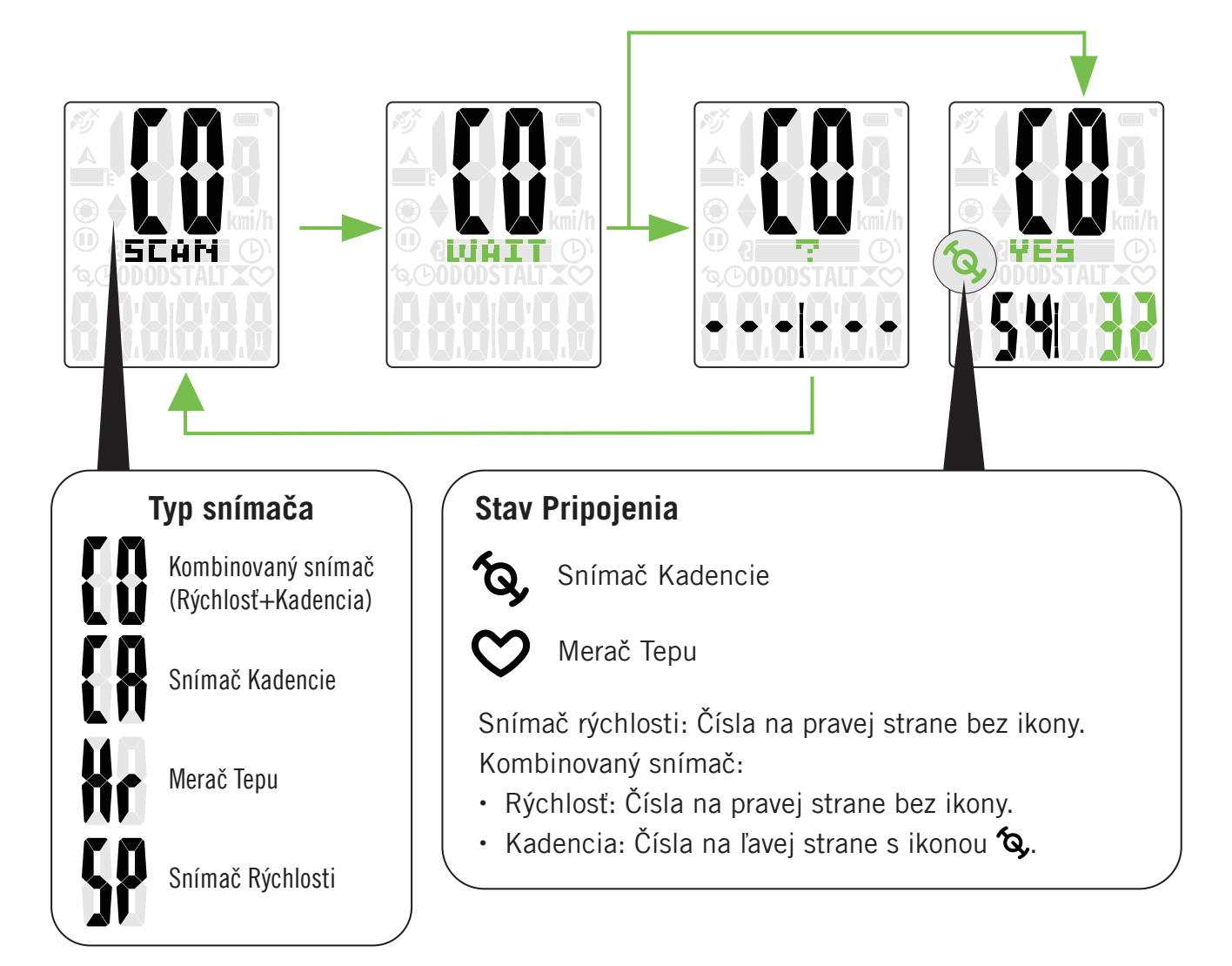

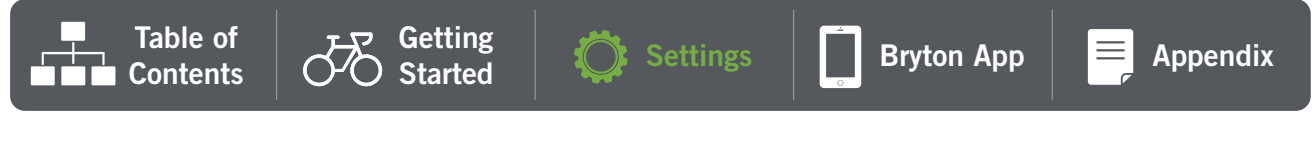

## 4. Zmazanie údajov

 Zmazať môžete všetky záznamy alebo zmazať záznamy pre uvoľnenie miesta pre 8h, 16h alebo 24h záznamu.

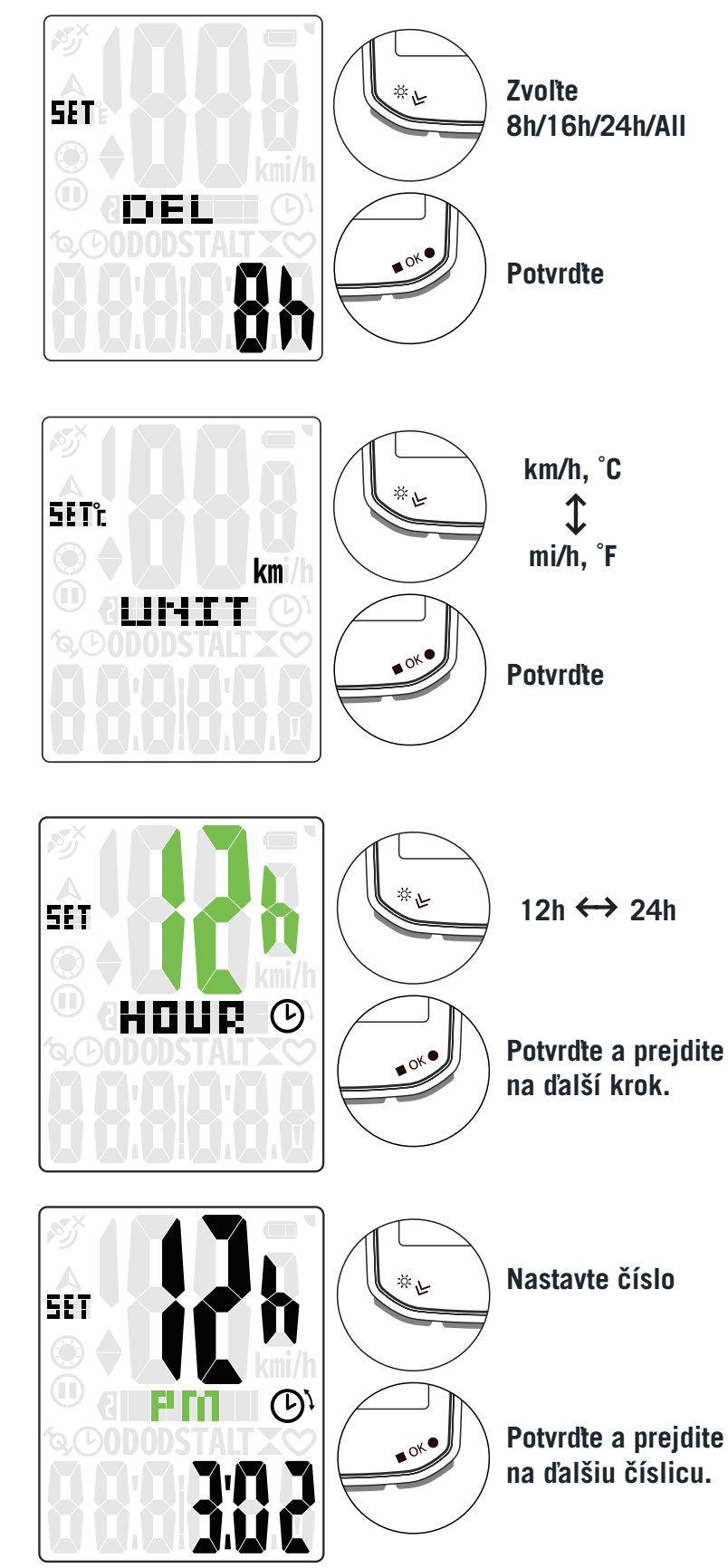

## 5. Voľba Jednotiek

 Ako jednotky merania môžete nastaviť metrické *km/h, °C* alebo imperiálne *mi/h, °F*.

### 6. Nastavenie času

- Nastaviť môžete 12-hodinový alebo 24-hodinový formát času.
- Po zvolení formátu času môžete prejsť do nastavenia Letného času.
- Prvá číslica môžete nastaviť na "-" alebo "O". Posledné dve číslice je možné nastaviť len na "30" alebo "O0".
- Formát času identifikujete podľa ikony hodín.

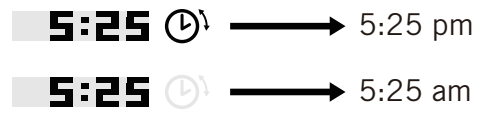

## 7. Celková vzdialenosť

 Hodnotu celkovej prejdenej vzdialenosti môžete ručne nastaviť

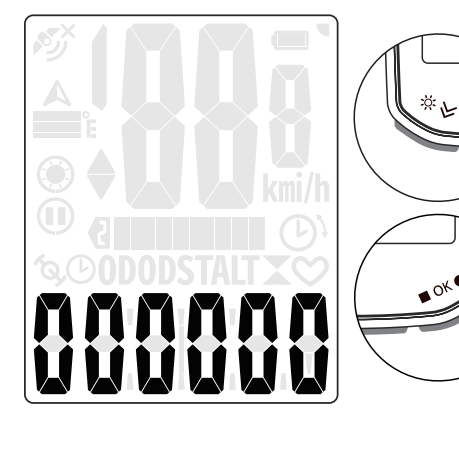

Zvýšiť hodnotu číslice.

Potvrdiť a prejsť na ďalšiu číslicu.

### 8. Resetovanie údajov

 Na vašom zariadení môžete resetovať údaje a obnoviť tak výrobné nastavenia.

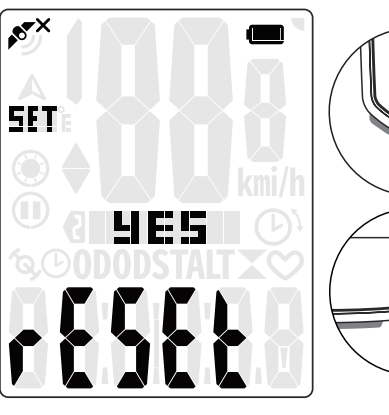

Vyberte "*YES*" pre potvrdenie alebo "*NO*" pre zrušenie.

. Ж. Е

> Potvrdte pre resetovanie údajov.

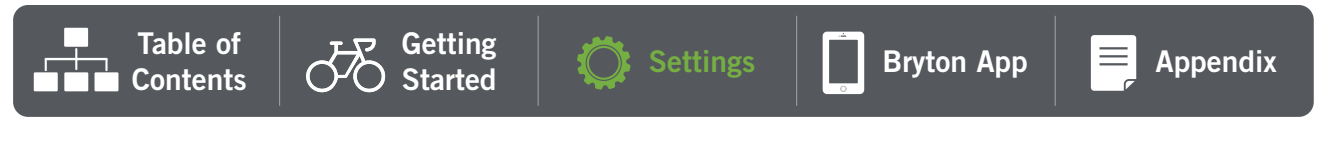

# Pokročilé nastavenia aplikácie Bryton

# Notifikácie

Po spárovaní Rider S15 s kompatibilným telefónom cez Bluetooth Smart môžete na vašom zariadení Rider S15 prijímať notifikácie o prichádzajúcich hovoroch, správach a emailoch.

- 1. Párovanie s telefónom s iOS
  - a. Vo vašom telefóne prejdite do "*Settings* > *Bluetooth*" a povoľte Bluetooth.
  - b. Prejdite do mobilnej aplikácie Bryton a kliknite na "Settings > Device Manager > +".
  - c. Vyberte a pridajte vaše zariadenie stlačením "+".
  - d. Kliknite na "*Pair*" pre spárovanie vášho zariadenia s vašim telefónom. (Iba pre telefóny s iOS)
  - e. Kliknite na "Finish" pre dokončenie párovania.

**POZNÁMKA:** Ak notifikácie nefungujú správne, prejdite vo vašom telefóne do "*Settings* > *Notifications*" a skontrolujte, či máte povolené notifikácie v kompatibilných aplikáciách alebo prejdite do nastavení sociálnych aplikácií.

- 1. Párovanie s telefónom s Android
  - a. Vo vašom telefóne prejdite do "*Settings* > *Bluetooth*" a povoľte Bluetooth.
  - b. Prejdite do mobilnej aplikácie Bryton a kliknite na "Settings > Device Manager > +"
  - c. Vyberte a pridajte vaše zariadenie kliknutím na "+".
  - d. Kliknite na "Finish" pre dokončenie párovania.
- 2. Povoľte prístup k notifikáciám
  - a. Prejdite do *"Settings > Notification"*.
  - b. Kliknite na "OK" pre nastavenie povolení prístupu k notifikáciám aplikáciou Bryton.
  - c. Kliknite na "Active" a následne na "OK" pre povolenie prístupu k notifikáciám aplikáciou Bryton.
  - d. Prejdite späť do nastavení Notifikácií.
  - e. Vyberte a povoľte prichádzajúce hovory, textové správy a emaily kliknutím na každú položku.

## Zmena zobrazovaných údajov

Otvorte aplikáciu Bryton Active

- a. Prejdite do *Settings > Grid Setting >* vyberte číslo strany s údajmi a zapnite stranu zapnutím kolónky "*ON*".
- b. Nastavte formát zobrazenia. Kliknutím na pole mriežky nastavte zobrazované údaje.

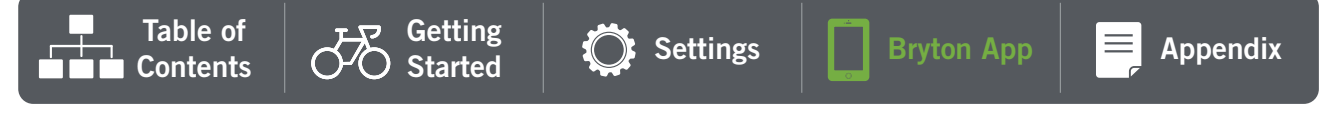

# Kalibrácia nadmorskej výšky

Pri pripojení na internet poskytuje Rider 15 neo informáciu o nadmorskej výške pre možnosť jednoduchej kalibrácie. Nadmorskú výšku viete takisto zadať ručne.

### 1. Spárujte Rider 15 neo s aplikáciou Bryton Active

- a. Zapnite Rider 15 neo.
- b. Vo vašom telefóne nájdite v nastaveniach Bluetooth a zapnite ho.
- c. V aplikácii Bryton Active prejdite do "Settings > Device Manager".
- d. Kliknite na "+".
- e. Vyberte vaše zariadenie pridajte ho kliknutím na "+".
- f. Kliknite na "Pair" pre spárovanie zariadenia s vašim telefónom. (Len pre systém iOS)

### 2. Kalibrácia nadmorskej výšky

- a. V aplikácii Bryton Active kliknite na "Alt. Cal".
- b. Kliknite na "*Allow*" pre povolenie aplikácii Bryton Active pre prístup k aktuálnej polohy pre určenie nadmorskej výšky. (Len pre systém iOS).
- c. Aplikácia Bryton Active ukáže nadmorskú výšku vašej aktuálnej polohy. Hodnotu môžete upraviť manuálne alebo zadať vlastnú hodnotu.
- d. Kliknite na "Calibrate" pre nastavenie zvolenej hodnoty.
- e. Zobrazí sa správa "Calibration Successful". Kliknite na "OK" pre potvrdenie.

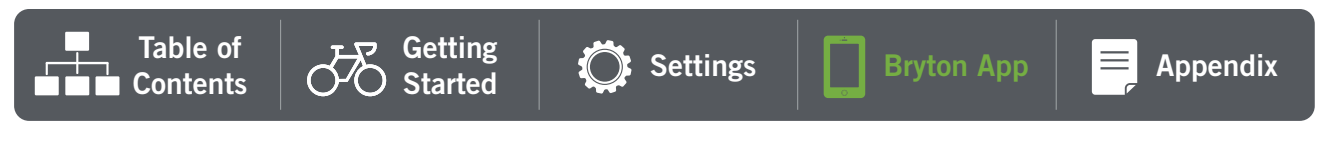

# **Dodatok**

| Kategória                                       | Dátové pole  | Popis dátového poľa                                                                                   |  |
|-------------------------------------------------|--------------|----------------------------------------------------------------------------------------------------|--|
|                                                 | Time         | Aktuálny čas podľa GPS.                                                                               |  |
| Time (Čas)                                      | Ride Time    | Čas strávený jazdou počas aktuálnej aktivity.                                                         |  |
|                                                 | Trip Time    | Celkový čas aktuálnej aktivity.                                                                       |  |
|                                                 | Altitude     | Výška vašej aktuálnej polohy nad alebo pod hladinou mora.                                             |  |
|                                                 | Max Altitude | Najvyššia výška vašej polohy nad alebo pod hladinou mora,<br>ktorú ste dosiahli počas tejto aktivity. |  |
| Altitude<br>(Výška)                             | Alt. Gain    | Celková výška, ktorú ste nastúpali počas tejto aktivity.                                              |  |
| (Vyska)                                         | Alt. Loss    | Celková výška, ktorú ste naklesali počas tejto aktivity.                                              |  |
|                                                 | Grade        | Hodnota vyjadrujúca aktuálny pomer zmeny výšky voči vzdialenosti.                                     |  |
| Distance                                        | Distance     | Prejdená vzdialenosť počas aktuálnej aktivity.                                                        |  |
| (Vzdialenosť)                                   | ODO          | Kumulovaná celková vzdialenosť od posledného vynulovania.                                             |  |
|                                                 | Speed        | Aktuálna rýchlosť pohybu.                                                                             |  |
| Speed<br>(Rýchlosť)                             | Avg Speed    | Priemerná rýchlosť počas aktuálnej aktivity.                                                          |  |
|                                                 | Max Speed    | Maximálna rýchlosť počas aktuálnej aktivity.                                                          |  |
| Heart Rate                                      | Heart Rate   | Počet úderov vášho srdca za minútu. Vyžaduje kompatibilný merač tepu spárovaný so zariadením.         |  |
| (Tep)                                           | Avg HR       | Priemerný tep srdca počas aktuálnej aktivity.                                                         |  |
|                                                 | Max HR       | Maximálny tep srdca počas aktuálnej aktivity.                                                         |  |
|                                                 | Cadence      | Aktuálne tempo, akým jazdec krúti pedálmi.                                                            |  |
| Cadence<br>(Kadencia)                           | Avg CAD      | Priemerná kadencia počas aktuálnej aktivity.                                                          |  |
|                                                 | Max CAD      | Maximálna kadencia počas aktuálnej aktivity.                                                          |  |
| Energy                                          | Calories     | Počet spálených kalórií.                                                                              |  |
| (Energia)                                       | Kilojoules   | Celkový vydaný výkon v kilojouloch počas aktuálnej aktivity.                                          |  |
| Heading<br>(Smer)                               | Heading      | Funkcia smerovania vás informuje, akým smerom práve idete.                                            |  |
| Temperature<br>(Teplota) Temp Aktuálna teplota. |              | Aktuálna teplota.                                                                                     |  |

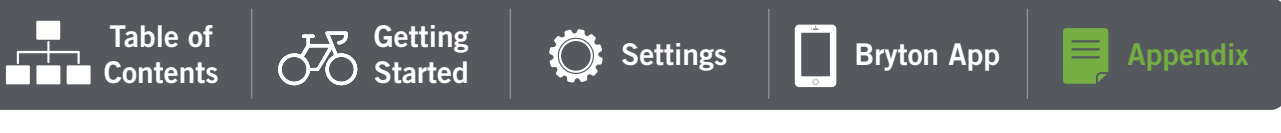

# Špecifikácie

## Rider 15 neo

| Položka                      | Popis                                                                               |
|------------------------------|-------------------------------------------------------------------------------------|
| Obrazovka                    | 2" segmentovaný HTN LCD                                                             |
| Rozmery                      | 71,1 x 46,1 x 21,6 mm                                                               |
| Hmotnosť                     | 51 g                                                                                |
| Prevádzková teplota          | -10°C ~ 60°C                                                                        |
| Teplota pri nabíjaní batérie | 0°C ~ 40°C                                                                          |
| Batéria                      | Li-polymér nabíjateľná batéria                                                      |
| Výdrž batérie                | 16 hod na voľnom priestranstve                                                      |
| GNSS                         | Integrovaný vysoko citlivý prijímač GNSS so zabudovanou anténou                     |
| BLE Smart                    | Bezdrôtová technológia Bluetooth smart so zabudovanou anténou;<br>2,4GHz pásmo OdBm |
| Vodeodolnosť                 | Vodeodolné do hĺbky 1m po dobu až 30 minút                                          |
| Barometer                    | Vybavený barometrom                                                                 |
| Bezdrôtové pripojenie        | IEEE 802.22 b/g/n; 2,4GHz pásmo 8dBm                                                |

## Snímač rýchlosti Smart (Voliteľné)

| Položka                     | Popis                                                                              |
|-----------------------------|------------------------------------------------------------------------------------|
| Rozmery                     | 36,9 x 34,8 x 8,1 mm                                                               |
| Hmotnosť                    | 6 g                                                                                |
| Vodeodolnosť                | Odolné voči náhodnému vystaveniu vody do hĺbky 1 m po dobu<br>až 30 min            |
| Dosah signálu               | 3 m                                                                                |
| Životnosť batérie           | Až do 1 roku                                                                       |
| Prevádzková teplota         | -10°C ~ 60°C                                                                       |
| Rádiová frekvencia/protokol | 2,4 GHz / Bluetooth 4.0 a bezdrôtový komunikačný protokol<br>Dynastream ANT+ Sport |

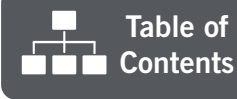

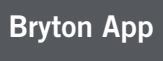

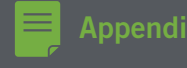

## Snímač kadencie Smart (Voliteľné)

| Položka             | Popis                                                                |
|---------------------|----------------------------------------------------------------------|
| Rozmery             | 36,9 x 31,6 x 8,1 mm                                                 |
| Hmotnosť            | 6 g                                                                  |
| Vodeodolnosť        | Odolné voči náhodnému vystaveniu vody do hĺbky 1 m po dobu až 30 min |
| Dosah signálu       | 3 m                                                                  |
| Životnosť batérie   | Až do 1 roku                                                         |
| Prevádzková teplota | -10°C ~ 60°C                                                         |
| Rádiová frekvencia/ | 2,4 GHz / Bluetooth 4.0 a bezdrôtový komunikačný protokol            |
| protokol            | Dynastream ANT+ Sport                                                |

**POZNÁMKA:** Presnosť senzora môže byť znížená zlým kontaktom snímača, elektrickým a magnetickým rušením a vzdialenosťou od prijímača.

### Merač tepu Smart (Voliteľné)

| Položka             | Popis                                                                |  |
|---------------------|----------------------------------------------------------------------|--|
| Rozmery             | 63 x 34,3 x 15 mm                                                    |  |
| Hmotnosť            | 14,5 g (snímač) 31,5 g (hrudný pás)                                  |  |
| Vodeodolnosť        | Odolné voči náhodnému vystaveniu vody do hĺbky 1 m po dobu až 30 min |  |
| Dosah signálu       | 3 m                                                                  |  |
| Životnosť batérie   | Až do 1 roku                                                         |  |
| Prevádzková teplota | -10°C ~ 60°C                                                         |  |
| Rádiová frekvencia/ | 2,4 GHz / Bluetooth 4.0 a bezdrôtový komunikačný protokol            |  |
| protokol            | Dynastream ANT+ Sport                                                |  |

# Informácie o batérii

### Snímač rýchlosti Smart a Snímač kadencie Smart

Oba snímače obsahujú užívateľsky vymeniteľnú batériu CR2032. Pred použitím snímačov:

- 1. Nájdite okrúhly kryt batérie na zadnej strane snímačov.
- 2. Prstom stlačte a otočte kryt v protismere hodinových ručičiek tak, aby indikátor krytu smeroval na odomknutú ikonu (
- 3. Odstráňte kryt a fóliu na batérii.
- 4. Prstom stlačte a otočte kryt v smere hodinových ručičiek tak, aby indikátor krytu smeroval na zamknutú ikonu (▲).

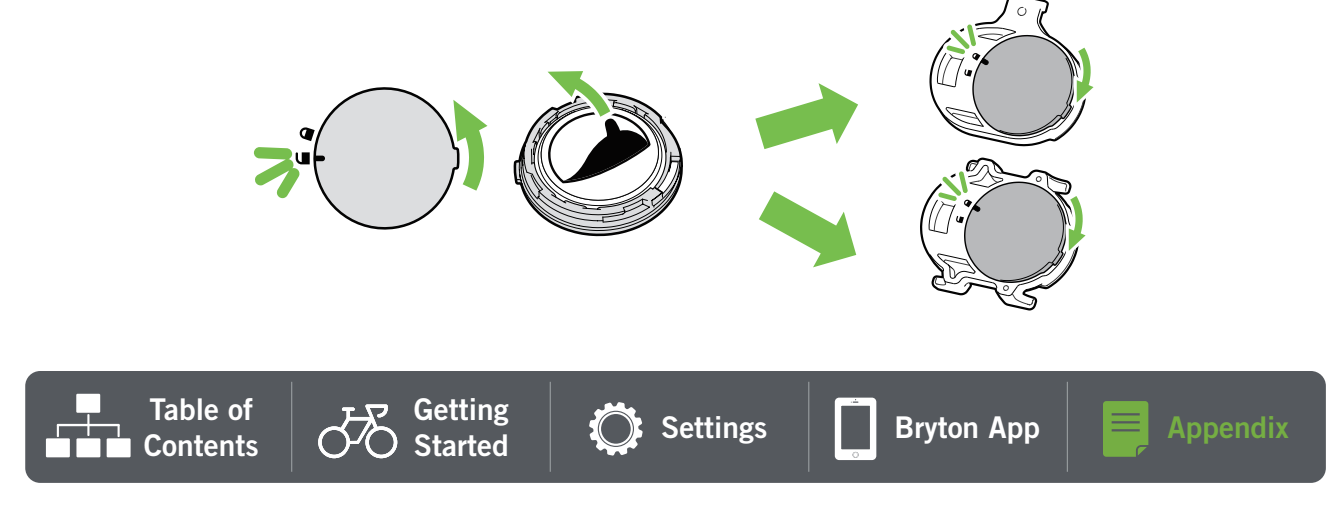

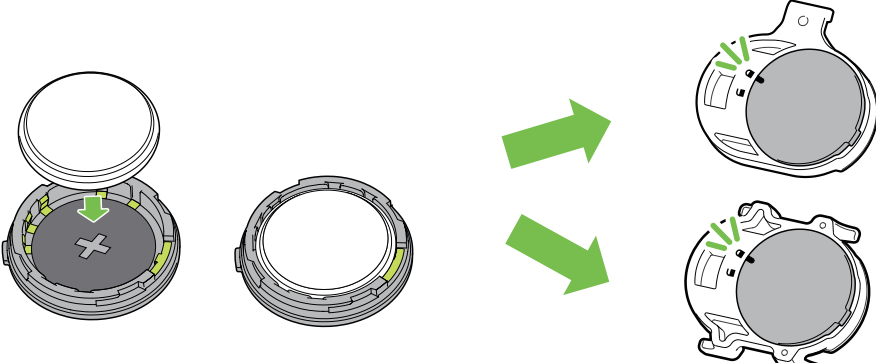

Pre výmenu batérie:

- 1. Nájdite okrúhly kryt batérie na zadnej strane snímačov.
- 2. Prstom stlačte a otočte kryt v protismere hodinových ručičiek tak, aby indikátor krytu smeroval na odomknutú ikonu (
- 3. Vyberte batériu a založte novú batériu s kladnou stranou smerujúcou dovnútra snímača.
- 4. Prstom stlačte a otočte kryt v smere hodinových ručičiek tak, aby indikátor krytu smeroval na zamknutú ikonu ().

#### POZNÁMKA:

- Pri zakladaní novej batérie, ak je založená nesprávnou orientáciou, môže nastať k deformácii a poškodení konektora na kladnej strane.
- Dávajte pozor, aby ste nestratili alebo nepoškodili tesniaci O-krúžok na kryte.
- Pre korektné zlikvidovanie použitých batérii ich odovzdajte na zbernom mieste.

### Merač tepu Smart

Merač tepu obsahuje užívateľsky vymeniteľnú batériu CR2032.

Pre výmenu batérie:

- 1. Nájdite okrúhly kryt batérie na zadnej strane snímača.
- 2. Pomocou mince otočte kryt v protismere hodinových ručičiek.
- 3. Vyberte kryt a batériu.
- 4. Vložte novú batériu, s kladnou stranou smerujúcou hore a zľahka ju zatlačte.
- 5. Pomocou mince otočte kryt v smere hodinových ručičiek.

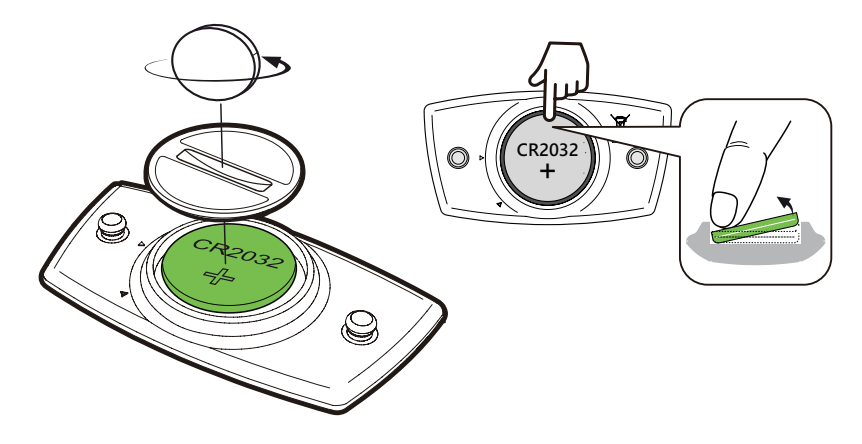

#### POZNÁMKA

- Dávajte pozor, aby ste nestratili alebo nepoškodili tesniaci O-krúžok na kryte.
- Pre korektné zlikvidovanie použitých batérii ich odovzdajte na zbernom mieste.

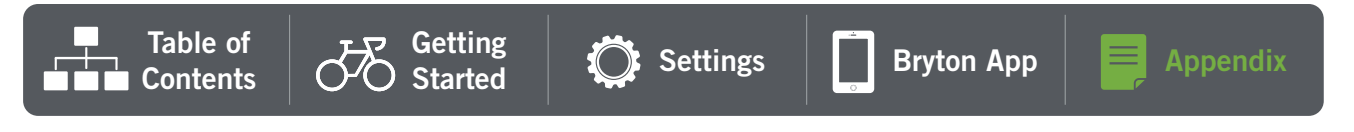

## Rozmer kolesa a obvod

| Rozmer kolesa    | Obvod (mm) |
|------------------|------------|
| 12x1,75          | 935        |
| 12x1,95          | 940        |
| 14x1,50          | 1020       |
| 14x1,75          | 1055       |
| 16x1,50          | 1185       |
| 16x1,75          | 1195       |
| 16x2,00          | 1245       |
| 16 x 1-1/8       | 1290       |
| 16 x 1-3/8       | 1300       |
| 17x1-1/4         | 1340       |
| 18x1,50          | 1340       |
| 18x1,75          | 1350       |
| 20x1,25          | 1450       |
| 20x1,35          | 1460       |
| 20x1,50          | 1490       |
| 20x1,75          | 1515       |
| 20x1,95          | 1565       |
| 20x1-1/8         | 1545       |
| 20x1-3/8         | 1615       |
| 22x1-3/8         | 1770       |
| 22x1-1/2         | 1785       |
| 24x1,75          | 1890       |
| 24x2,00          | 1925       |
| 24x2,125         | 1965       |
| 24 x 1 (520)     | 1753       |
| Tubular 24 x 3/4 | 1785       |
| 24x1-1/8         | 1795       |
| 24x1-1/4         | 1905       |
| 26 x 1 (559)     | 1913       |
| 26x1,25          | 1950       |
| 26x1,40          | 2005       |
| 26x1,50          | 2010       |
| 26x1,75          | 2023       |
| 26x1,95          | 2050       |
| 26x2,10          | 2068       |
| 26x2,125         | 2070       |
| 26x2,35          | 2083       |

| Rozmer kolesa         | Obvod (mm) |
|-----------------------|------------|
| 26x3,00               | 2170       |
| 26x1-1/8              | 1970       |
| 26x1-3/8              | 2068       |
| 26x1-1/2              | 2100       |
| 650C Tubular 26 x7/8  | 1920       |
| 650x20C               | 1938       |
| 650x23C               | 1944       |
| 650 x 25C 26 x1 (571) | 1952       |
| 650x38A               | 2125       |
| 650x38B               | 2105       |
| 27 x 1 (630)          | 2145       |
| 27x1-1/8              | 2155       |
| 27x1-1/4              | 2161       |
| 27x1-3/8              | 2169       |
| 27,5x1,50             | 2079       |
| 27,5x2,1              | 2148       |
| 27,5x2,25             | 2182       |
| 700x18C               | 2070       |
| 700xI9C               | 2080       |
| 700x20C               | 2086       |
| 700x23C               | 2096       |
| 700x25C               | 2105       |
| 700x28C               | 2136       |
| 700x30C               | 2146       |
| 700x32C               | 2155       |
| 700C Tubular          | 2130       |
| 700x35C               | 2168       |
| 700x38C               | 2180       |
| 700x40C               | 2200       |
| 700x42C               | 2224       |
| 700x44C               | 2235       |
| 700x45C               | 2242       |
| 700x47C               | 2268       |
| 29x2,1                | 2288       |
| 29x2,2                | 2298       |
| 29x2,3                | 2326       |

Table of Contents

Settings

Bryton App

Appendi

# Inštalácia snímačov rýchlosti/kadencie (Voliteľné)

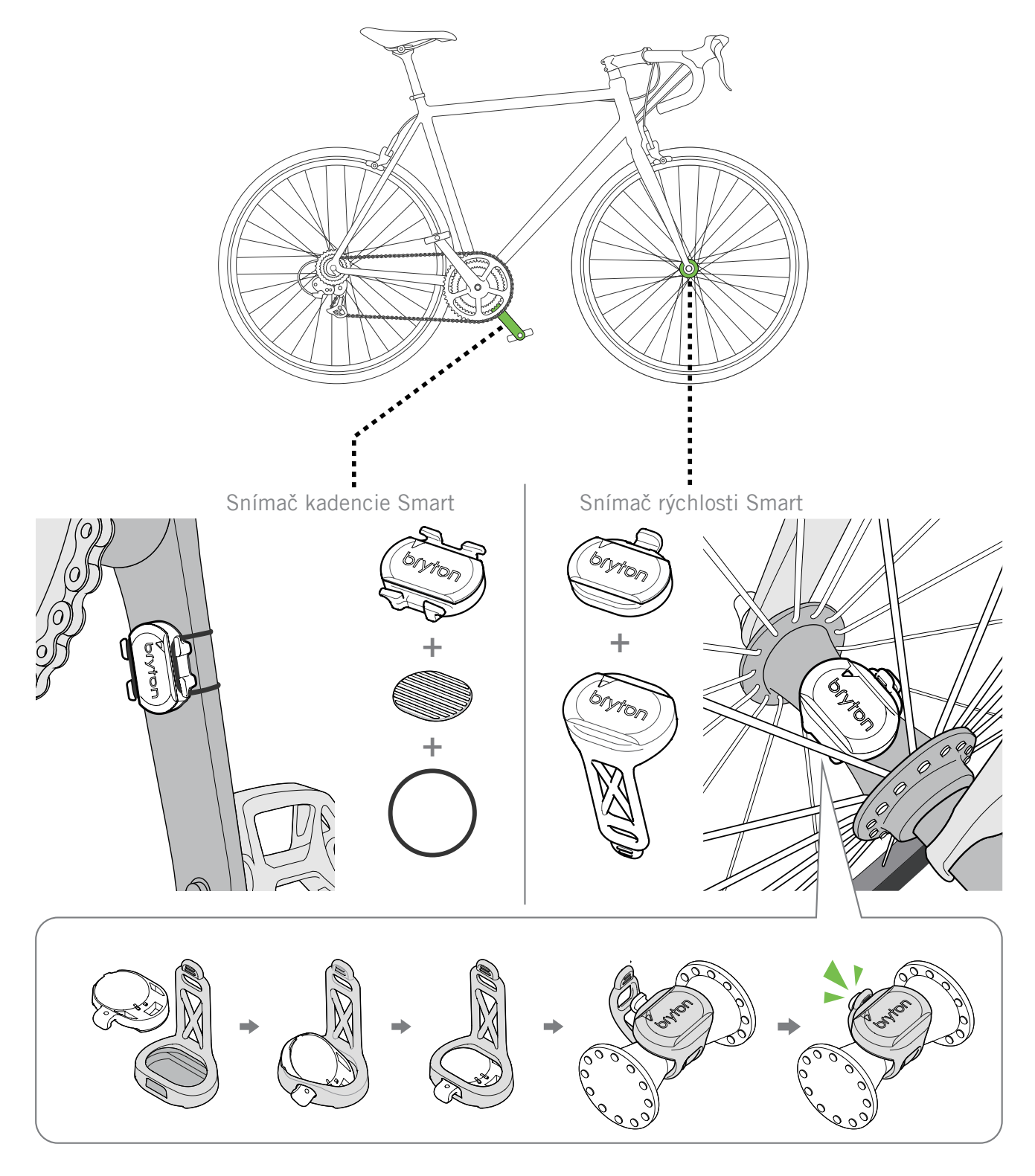

**POZNÁMKA:** Po prebudení snímača zabliká LED dióda 2-krát. LED ďalej bliká pri pedálovaní pre spárovanie. Po približne 15 bliknutiach prestane blikať. Ak snímač nie je v činnosti po dobu 10 minú, prejde do šetriaceho režimu pre úsporu batérie. Párovanie snímačov vykonávajte v čase, keď je snímač aktívny.

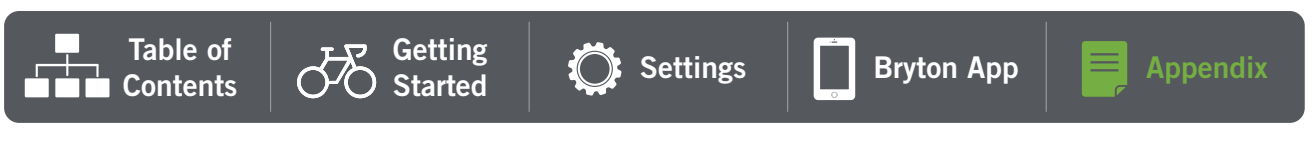

# Upevnenie merača tepu (Voliteľné)

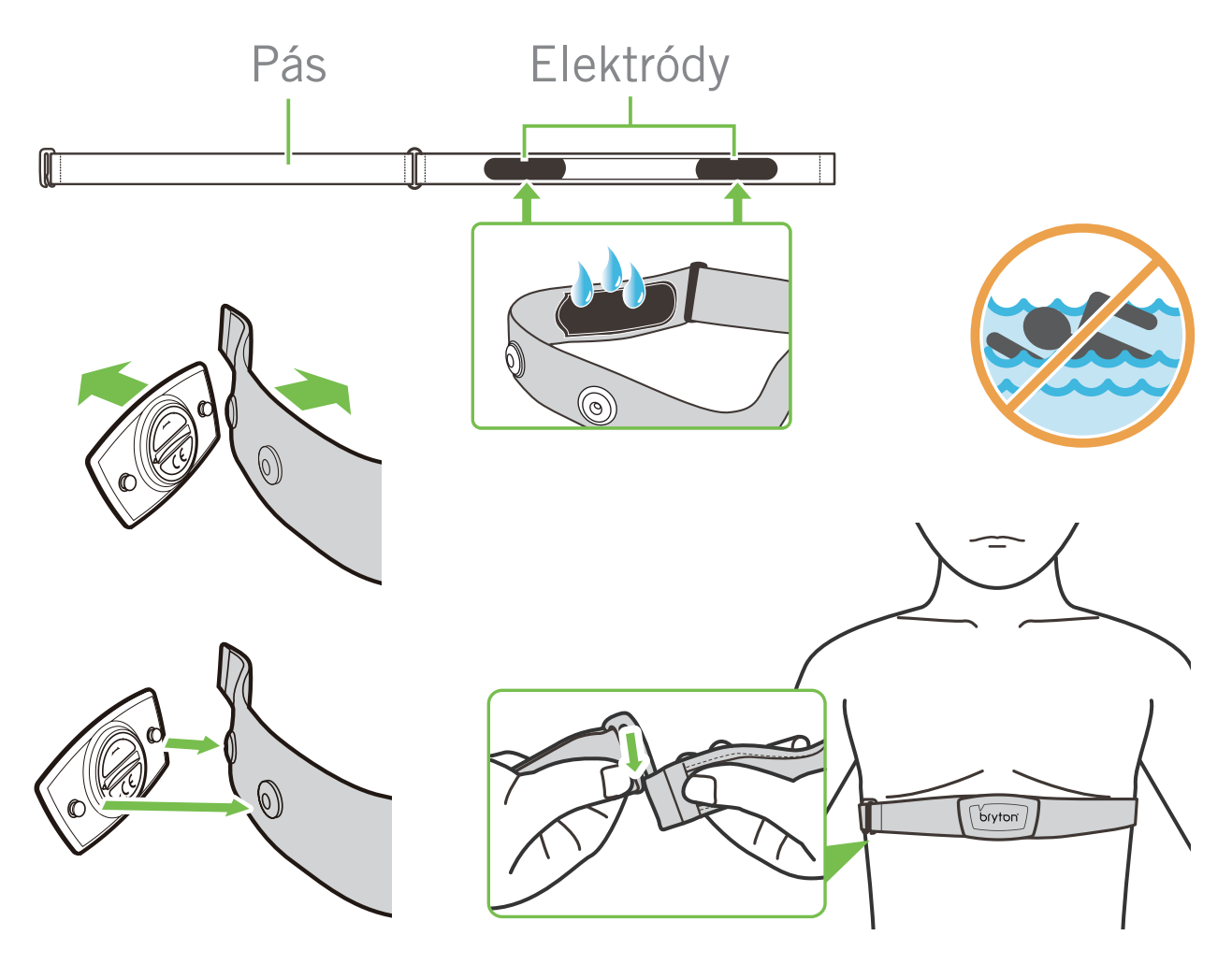

#### POZNÁMKA

- V chladnom počasí si oblečte primerané oblečenie, aby ostal hrudný pás v teple.
- Hrudný pás by mal byť nosený priamo na tele.
- Nastavte pozíciu snímača do stredu tela (noste ho mierne pod hruďou). Logo Bryton na snímači by malo smerovať dopredu. Utiahnite elastický pás tak, aby sa pri cvičení neuvoľnil.
- Ak nebol snímač nájdený alebo sú zobrazované abnormálne hodnoty, vykonajte rozcvičku na približne 5 minút.
- Ak hrudný pás nie je používaný po dlhšiu dobu, odstráňte snímač z hrudného pása.

**POZNÁMKA:** Nesprávna výmena batérie môže spôsobiť explóziu. Pri výmene novej batérie používajte len originálne batérie alebo typ podobný ako batéria špecifikovaná výrobcom. Zlikvidovanie batérií musí byť vykonané v súlade s miestnymi nariadeniami.

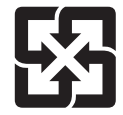

Pre ochranu životného prostredia by mali byť použité batérie zbierané separovane pre recykláciu alebo špeciálnu likvidáciu.

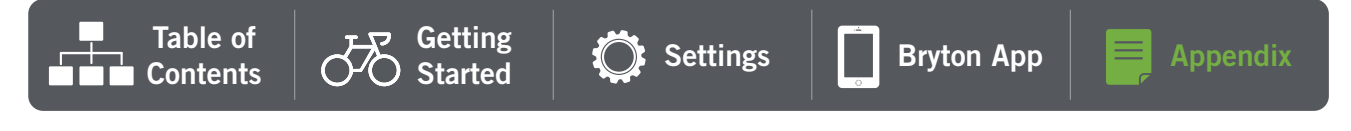

# Základná starostlivosť o váš Rider 15 neo

Dobrá starostlivosť o vaše zariadenie zníži riziko poškodenia vášho zariadenia.

- · Vyhnite sa pádom vášho zariadenia a nevystavujte ho silným nárazom.
- · Nevystavujte vaše zariadenie extrémnym teplotám ani nadmernej vlhkosti.
- Povrch obrazovky sa môže ľahko poškrabať. Pre lepšiu ochranu obrazovky voči poškrabaniu použite bežne dostupné ochranné fólie.
- Pre čistenie vášho zariadenia použite zriedený neutrálny čistiaci prostriedok.
- Nepokúšajte sa rozobrať, opraviť alebo robiť úpravy vášho zariadenia. Akýkoľvek takýto pokus bude mať za následok stratu záruky.

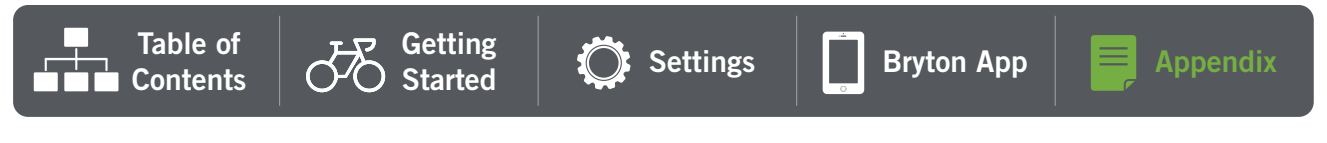

Informácie o vystavení rádiovým frekvenciám (MPE)

Toto zariadenie spĺňa požiadavky EÚ a Medzinárodnej komisie pre ochranu pred neionizujúcim žiarením (ICNIRP) na obmedzenie vystavenia verejnosti elektromagnetickému žiareniu pre ochranu zdravia. Pre splnenie nariadení o vystavení žiareniu musí byť toto zariadenie ovládané zo vzdialenosti minimálne 20 cm od užívateľa.

Spoločnosť Bryton Inc. týmto prehlasuje, že rádiové zariadenie Bryton spĺňa nariadenie 2014/53/EU. Plné znenie vyhlásenia o zhode EÚ je dostupné na nasledovnej internetovej adrese:

http://www.brytonsport.com/download/Docs/CeDocs\_Rider15neo.pdf

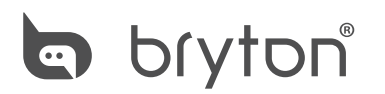

Vyrobené pre Bryton Inc. Copyright 2022 Bryton Inc. Všetky práva vyhradené. 7F, No.75, Zhouzi St., Neihu Dist., Taipei City 114, Taiwan (R.O.C.)

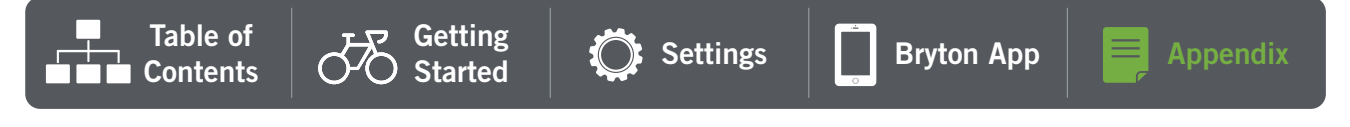